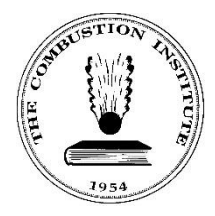

The Combustion Institute5001 Baum Boulevard, Suite 644Pittsburgh, Pennsylvania 15213-1851 USAPh: (412) 687-1366Fax: (412) 687-0340Office@CombustionInstitute.orgCombustionInstitute.org

## Instructions to Upload a PDF Manuscript

- 1. Navigate to The Combustion Institute website: <u>CombustionInstitute.org</u>.
- 2. Select **Login** in the top right corner of the website header. The Sign in screen displays.

| Sign in                                      | Register                                        |
|----------------------------------------------|-------------------------------------------------|
| To access your Combustion Institute account. | Begin an account with The Combustion Institute. |
|                                              | Given Name                                      |
| Email address                                | Family Name                                     |
| Password                                     | Email address                                   |
| SIGN IN                                      | START REGISTRATION                              |
| Forgot Password?                             |                                                 |

- 3. Enter your **Email Address** and **Password** associated with your account in the Sign in fields in the left-hand column.
- 4. Select **Sign In**. Your account profile screen displays.

| Profile Interests Affiliations | Submissions Event Re             | gistrations Transactions              |                                                           |                                                     |               |                   |            |  |  |
|--------------------------------|----------------------------------|---------------------------------------|-----------------------------------------------------------|-----------------------------------------------------|---------------|-------------------|------------|--|--|
|                                |                                  |                                       | Interests                                                 |                                                     |               |                   | O Manage   |  |  |
| Tina Mct<br>Section: US        | Tina McGoug<br>Section: USA East | (h<br>ern States                      | You have not selected any interests. Get started          |                                                     |               |                   |            |  |  |
| Student: Graduating 2016       |                                  | Affiliations                          | Affiliations                                              |                                                     |               |                   |            |  |  |
|                                | des Proco                        |                                       | You have not selected any affiliations. Get started       | You have not selected any affiliations. Get started |               |                   |            |  |  |
| Update Photo                   |                                  |                                       | Submissions                                               |                                                     |               |                   | 👁 View All |  |  |
|                                |                                  |                                       | Title                                                     | Event                                               | Status        | Colloquium        |            |  |  |
| Membership Details             |                                  |                                       | Testing the submission process with moving dates          | 2 CI Test Event                                     | Withdrawn     | Turbulent Flames  |            |  |  |
| Status: Registered             | RSHIP                            |                                       | Testing submission process from phone                     | 2 CI Test Event                                     | PDF Submitted | Spray and Droplet |            |  |  |
|                                |                                  | Contractor                            | Events                                                    |                                                     |               |                   |            |  |  |
| Address                        | Address Contact Info             |                                       | You have not registered for any conferences. Register Now |                                                     |               |                   |            |  |  |
| Pittsburgh, PA, 15213          |                                  | Email: one.test.one@cmb.cwtesting.com |                                                           |                                                     |               |                   |            |  |  |
| United States of America       |                                  |                                       | Transactions                                              |                                                     |               |                   | View All   |  |  |
|                                |                                  |                                       | Description                                               | Date                                                |               | Total             |            |  |  |
|                                |                                  |                                       | Event Registration                                        | 25 October 2016                                     |               | \$20.00           |            |  |  |

5. Select **Submissions** in the header menu.

| Profile                                    | Interests          | Affiliatio          | ons Subr                      | nissions | Event R        | egistrations            |      | Transactions   |       |
|--------------------------------------------|--------------------|---------------------|-------------------------------|----------|----------------|-------------------------|------|----------------|-------|
| The Subm                                   | issions so         | creen disp          | olays.                        |          |                |                         |      |                |       |
| Available Events Current Events            |                    |                     |                               |          |                |                         | •    | ADO ABSTRACT   |       |
| Submissions                                |                    |                     |                               |          |                |                         |      |                |       |
| Abstract Id II Ev                          | vent Name 🛛 🗍 Ever | nt Start Date 🛛 🗍 S | ubmission Title               | L† Collo | quium Name 🛛 🕸 | Туре                    | lt i | Status I†      |       |
| 3LF-0016 1:<br>Showing 1 to 1 of 1 entries | 1-16-2017 30 M     | lovember 2016 T     | esting the Submission Process | Lamir    | ar Flames      | Presentation/Manuscript |      | Started C Edit | Trash |

6. Select **edit** in the right column of the submission details.

ADD ABSTRACT

| 11 | Туре                            | 11 | Status            | 11            |   |       |
|----|---------------------------------|----|-------------------|---------------|---|-------|
| 11 | Type<br>Presentation/Manuscript | 11 | Status<br>Started | l)<br>Cí Edit | â | Trash |

## The Finalizing Submission screen displays.

## Finalizing Submission - MCFC v. Middlesbrough

| Submission Summary        |                   |                          |                    |             |                                                           |                                                             |
|---------------------------|-------------------|--------------------------|--------------------|-------------|-----------------------------------------------------------|-------------------------------------------------------------|
| Submission Title MCR      | Cv. Middlesbrough | Event Colloquium / Topic | : Turbulent Flames | Submissio   | n Type: Presentatio                                       | n/Manuscript                                                |
| submission Final File (PD | 16)               |                          |                    |             |                                                           |                                                             |
| Choose File               | .,                |                          |                    |             |                                                           |                                                             |
| Search by Author Emai     | a                 |                          | Given Name         |             | Family Name                                               |                                                             |
|                           |                   | ٩                        | Email address      |             | Affiliate Name                                            |                                                             |
|                           |                   |                          |                    |             | Type in your Aff<br>of the current lis<br>you may add you | liation and select one<br>sted items. Otherwise,<br>ur own. |
|                           |                   |                          | + ADD MY AUTHO     | DR          |                                                           |                                                             |
| First Name                | Last Name         | Email                    |                    | Affiliation | Presenter                                                 |                                                             |
| Gulsu                     | Liu               | giu@na                   | icomobotec.com     | N/A         | *                                                         |                                                             |
| Hong-Zeng                 | Yu                | bert.yu@                 | Pfmglobal.com      | FM Global   | 0                                                         | 🗍 Trash                                                     |
| Control CLIPPART CIN      |                   |                          |                    |             |                                                           |                                                             |

7. Select Choose File.

Finalizing Submission - Costa Rica v. USA

| Submission Summary       |                |  |  |
|--------------------------|----------------|--|--|
| Submission Title Cos     | ta Rica v. USA |  |  |
|                          |                |  |  |
|                          |                |  |  |
| Submission Final File (P | DF)            |  |  |
| Choose File 1 o fi       | le chosen      |  |  |
|                          |                |  |  |

- 8. Select your **PDF manuscript file** and upload.
- 9. Once you've uploaded the PDF manuscript file, select **Submit Final Changes** to complete the submission.

| First Name                  | Last Name |
|-----------------------------|-----------|
| Guisu                       | Liu       |
| Hong-Zeng                   | Yu        |
| Cancel SUBMIT FINAL CHANGES |           |

The Submissions screen displays.

| Available Events |              |                                       |                      |                      |                        |        |           |         |         |
|------------------|--------------|---------------------------------------|----------------------|----------------------|------------------------|--------|-----------|---------|---------|
| Current Events   |              |                                       |                      |                      |                        | •      | ADD A     | BSTRACT |         |
| Submiss          | ions         |                                       |                      |                      |                        |        |           |         | -       |
| Show 100         | entries      |                                       |                      |                      |                        |        |           |         |         |
| Abstract Id 斗    | Event Name 🗍 | Event Start Date $\downarrow\uparrow$ | Submission Title     | Colloquium Name 🗍    | Туре                   | 1 Stat | us Jî     | _       |         |
| 3TF-0004         | 11-16-2017   | 30 November 2016                      | MCEC v Middlesbrough | Turbulant Flamer     | December /Manuaria     | 2005   | Submitted | Chinese | ≜ Trach |
|                  |              |                                       | ine e timbere beregi | for content internes | Presentation/Manuscrip | PDF    | Submitted | Cont    |         |
| 3TFP-0005        | 11-16-2017   | 30 November 2016                      | MCFC v. Barca        | Turbulent Flames     | WIP Poster             | Acce   | epted     | C Edit  | Trash   |

Note: The submission status has changed from accepted to PDF submitted.

End of procedure.